# **Upgrade of Secure Firewall Threat Defense Using Firewall Device Manager**

### Contents

| Introduction           |  |
|------------------------|--|
| <u>Prerequisites</u>   |  |
| Requirements           |  |
| Components Used        |  |
| Background Information |  |
| Before You Begin       |  |
| <u>Configure</u>       |  |
| <u>Validation</u>      |  |

## Introduction

This document describes an example of a Cisco Secure Firewall Threat Defense (FTD) upgrade using the Firewall Device Manager (FDM).

# Prerequisites

#### Requirements

Cisco recommends knowledge of these topics:

• There are no specific requirements for this guide

#### **Components Used**

The information in this document is based on these software and hardware versions:

• Cisco Firepower 4125 running FTD version 7.2.3

The information in this document was created from the devices in a specific lab environment. All of the devices used in this document started with a cleared (default) configuration. If your network is live, ensure that you understand the potential impact of any command.

## **Background Information**

Specific requirements for this document include:

- Connectivity to the Management IP of the FTD
- The FTD upgrade package (.REL.tar) previously downloaded from the Software Cisco Portal

This upgrade procedure is supported on appliances:

• Any Cisco Firepower model running FTD software configured with local management.

# **Before You Begin**

- 1. Create and download a backup of the FTD Configurations.
- 2. Validate the <u>upgrade path</u> for the target version.
- 3. Download the upgrade package from the Cisco Software Central.
- 4. Do not rename the upgrade file. The system considers renamed files to be invalid.
- 5. Schedule a maintenance window for the upgrade procedure because traffic is affected.

## Configure

Step 1. Log into the Firewall Device Manager using the Management IP of the FTD:

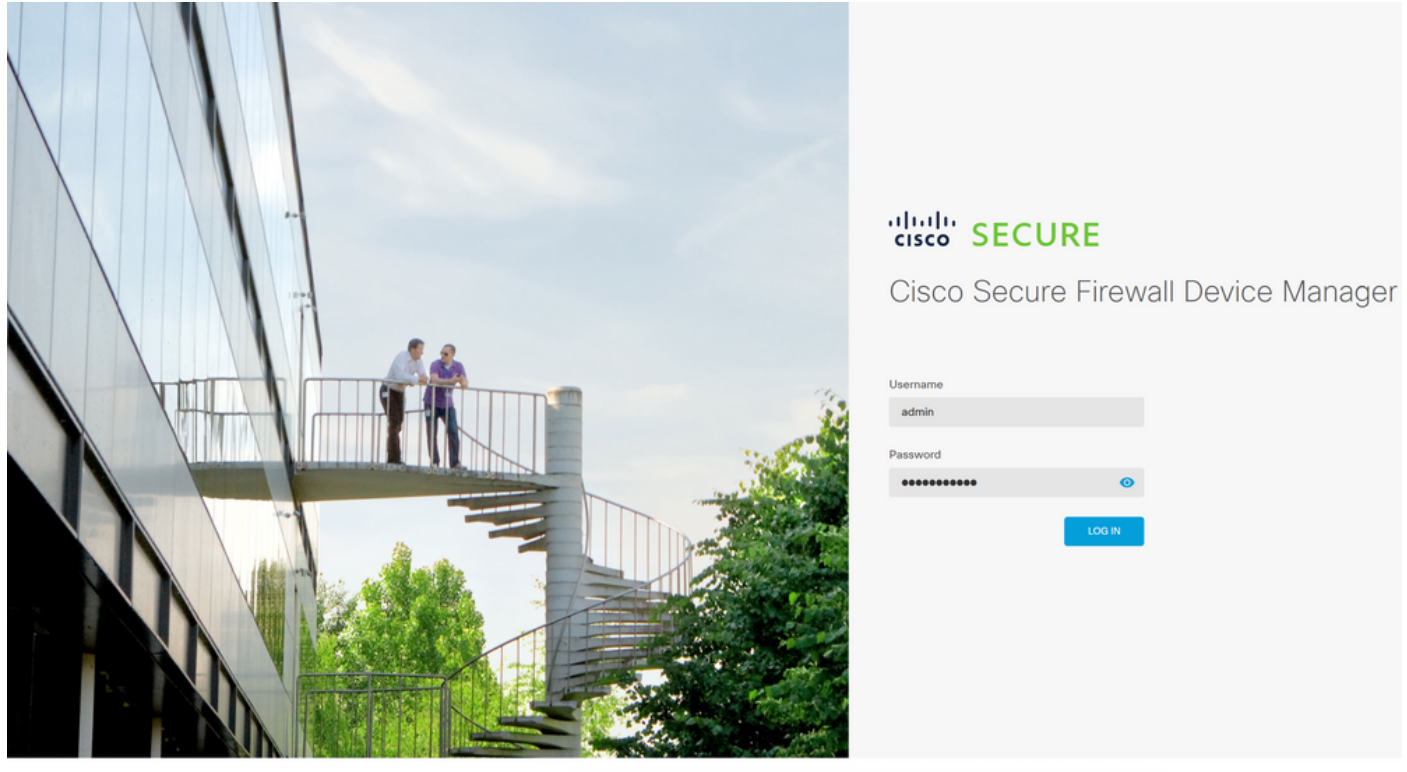

© 2015-2023 Gisco Systems, Inc. Cisco, Cisco Systems and Cisco Systems logo are registered trademarks of Cisco Systems, Inc. This product contains some software licensed under the "GNU Lesser General Public License, versions 2, 2, 1 and 3° provided with ASSCUTETV NV WARRANTY under the terms of "GNU Lesser General Public License, version 2, 2, 2, and 3° provided with

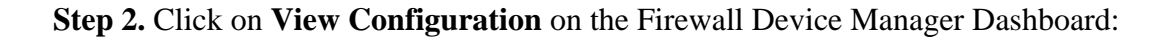

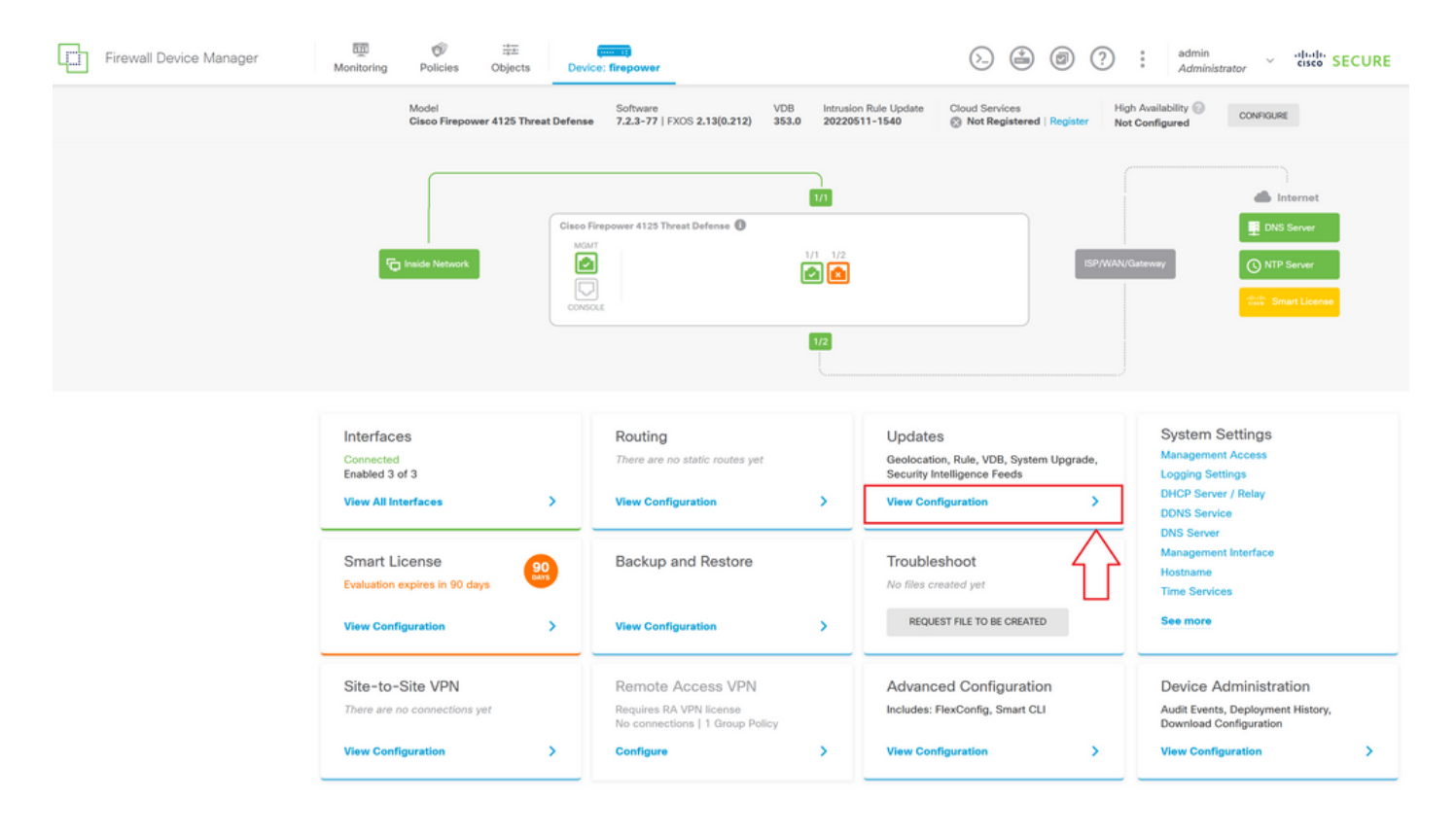

Step 3. Click on the Browse button under the System Upgrade section to upload the installation package:

| Firewall Device Manager | Monitoring Policies Objects Device                                                            | e: firepower                              | > 🖆 Ø                                                        | (?) i admin<br>Administrator                                                                                        |
|-------------------------|-----------------------------------------------------------------------------------------------|-------------------------------------------|--------------------------------------------------------------|----------------------------------------------------------------------------------------------------|
|                         | Device Summary<br>Updates                                                                     |                                           |                                                              |                                                                                                    |
|                         | Geolocation 2022-05-11-103<br>Latest Update on 18 Jul 2023                                    | VDB 353.0<br>Latest Update on 18 Jul 2023 | Security Intelligence Feeds                                  |                                                                                                    |
|                         | Configure<br>Set recurring updates                                                            | Configure<br>Set recurring updates        | Configure<br>Set recurring updates                           |                                                                                                    |
|                         |                                                                                               | UPDATE FROM CLOUD                         | UPDATE FROM CLOUD                                            |                                                                                                    |
|                         | System Upgrade Current version threat defense: 7.2.3-77 Current                               | ent version FXOS: 2.13(0.212)             | Intrusion Rule 20220511-1540<br>Latest Update on 18 Jul 2023 |                                                                                                    |
|                         | Important     Make sure the threat defense version is com     Learn more (2)                  | ble with the FXOS version.                | Configure<br>Set recurring updates                           | Short<br>Inspection Engine: 3.1.21.100-7 Downgrade to 2.0<br>Short is the main inspection engine in Secure Firewall |
|                         | There are no software upgrades available on the system.<br>Upload an upgrade file to install. |                                           |                                                              | analysis, SSL decryption, and layer 7 inspection.<br>See more ~                                                     |
|                         | BROWSE                                                                                        |                                           |                                                              |                                                                                                    |

**Caution**: Once you upload the upgrade package the **BROWSE** is going to display an animation while the file is still getting uploaded. Do not refresh the web page until the upload finishes.

Example of upload progress page:

| Firewall Device Manager | Monitoring Policies Objects Device                                               | e: firepower                              | > 🗎 🙆                                                           | (?) : admin<br>Administrator · cisco SECURE                                                                                                    |
|-------------------------|----------------------------------------------------------------------------------|-------------------------------------------|-----------------------------------------------------------------|----------------------------------------------------------------------------------------------------|
|                         | Device Summary<br>Updates                                                        |                                           |                                                                 |                                                                                                    |
|                         | Geolocation 2022-05-11-103<br>Latest Update on 18 Jul 2023                       | VDB 353.0<br>Latest Update on 18 Jul 2023 | Security Intelligence Feeds                                     |                                                                                                    |
|                         | Configure<br>Set recurring updates                                               |                                           | Configure<br>Set recurring updates                              |                                                                                                    |
|                         | UPDATE FROM CLOUD                                                                | UPDATE FROM CLOUD                         | UPDATE FROM CLOUD                                               |                                                                                                    |
|                         | System Upgrade<br>Current version threat defense: 7.2.3-77 Current               | ent version FXOS: 2.13(0.212)             | Intrusion Rule 20220511-1540<br>Latest Update on 18 Jul 2023    |                                                                                                    |
|                         | Important     Make sure the threat defense version is com     Learn more C       | apatible with the FXOS version.           | Configure<br>Set recurring updates                              | Snort<br>Inspection Engine: 3.1.21.100-7 Downgrade to 2.0<br>Snort is the main inspection engine in Secure Firewall<br>Threat Defense. It is used for intrusion and file policy |
|                         | There are no software upgrades available o<br>Upload an upgrade file to install. |                                           | analysis, SSL decryption, and layer 7 inspection.<br>See more ~ |                                                                                                    |
|                         | Cisco_FTD_SSP_Upgrade-7.2.4-10                                                   | 95.sh.REL.tar                             |                                                                 |                                                                                                    |

Step 4. Once the upload finishes a pop-up window appears asking for confirmation:

| Firewall Device Manager | Monitoring Polis                                                                    | cies Objects                      | Device: fire   | Confirmation            |                                                                                                    | Image: admin<br>Administrator     - the second second se |  |
|-------------------------|-------------------------------------------------------------------------------------|-----------------------------------|----------------|-------------------------|----------------------------------------------------------------------------------------------------|----------------------------------------------------------------------------------------------------|--|
|                         | Device Summary<br>Updates<br>Geolocation 2                                          |                                   | i-103 V        | 05-11-103 <b>V</b>      | The uploaded file will be staged for later in<br>immediately, select the option below.<br>Run Upgrade immediately on upload | stallation. If you want to run the upgrade                                                                                                    |  |
|                         | Configure<br>Set recurring upda                                                     | tes                               | C S            | UPDATE FROM CLOUD       | CANCEL OK                                                                                                    |                                                                                                    |  |
|                         | System Upgra                                                                        | de<br>eat defense: <b>7.2.3-7</b> | 7 Current ver  | sion FXOS: 2.13(0.212)  | Intrusion Rule 20220511-1540<br>Latest Update on 18 Jul 2023                                                                |                                                                                                    |  |
|                         | Important     Make sure the threat defense version is compatible     Learn more [2] |                                   |                | vith the FXOS version.  | Configure<br>Set recurring updates                                                                                          | Snort Inspection Engine: 3.1.21.100-7 Downgrade to 2.0 Snort is the main inspection engine in Secure Firewall                                                                                                    |  |
|                         | File                                                                                | Cisco_FTD_S<br>19 Jul 2023 11:4   | SP_Upgrade-7.2 | .4-165.s 📋 Replace file |                                                                                                    | hreat Defense. It is used for intrusion and file policy<br>nalysis, SSL decryption, and layer 7 inspection.<br>ee more ~                                                                                                    |  |
|                         | Readiness Check                                                                     | Not Performe                      | ed Yet Run Up  | grade Readiness Check   |                                                                                                    |                                                                                                    |  |
|                         | UPGRADE NOW                                                                         | Reboot rec                        |                |                         |                                                                                                    |                                                                                                    |  |

**Note**: You can check the **Run Upgrade immediately on upload** option in case you would like to directly proceed with upgrade, however note this is going to skip the **Readiness Check** which can provide insights about conflicts on the upgrade preventing a failure.

**Step 5.** Click on **Run Upgrade Readiness Check** to perform a pre-validation on the upgrade in order to prevent an upgrade failure:

| Firewall Device Manager | Monitoring Policies                                                                                                    | Objects Device                               | e: firepower                              |                                                            | Admin      Administrator      'llul' SECURE                                                                         |  |
|-------------------------|----------------------------------------------------------------------------------------------------|----------------------------------------------|-------------------------------------------|------------------------------------------------------------|----------------------------------------------------------------------------------------------------|--|
|                         | Device Summary<br>Updates                                                                                                    |                                              |                                           |                                                            |                                                                                                    |  |
|                         | Geolocation 2022<br>Latest Update on 18 Ju                                                                                                    | -05-11-103<br>II 2023                        | VDB 353.0<br>Latest Update on 18 Jul 2023 | Security Intelligence Feed                                 | 5                                                                                                    |  |
|                         | Configure<br>Set recurring updates                                                                                                    |                                              | Configure<br>Set recurring updates        | Configure<br>Set recurring updates                         | ,                                                                                                    |  |
|                         | UPDATE FROM CLOUD                                                                                                    |                                              | UPDATE FROM CLOUD                         |                                                            |                                                                                                    |  |
|                         | System Upgrade Current version threat defense: 7.2.3-77 Current version FXOS: 2.13(0.212)  Important Make sure the threat defense version is compatible with the FXOS version. Learn more [5] |                                              |                                           | Intrusion Rule 20220511-15<br>Latest Update on 18 Jul 2023 | 40                                                                                                    |  |
|                         |                                                                                                    |                                              |                                           | Configure<br>Set recurring updates                         | Snort<br>Inspection Engine: 3.1.21.100-7 Downgrade to 2.0<br>Snort is the main inspection engine in Secure Firewall |  |
|                         | File                                                                                                    | Cisco_FTD_SSP_Upgrad<br>19 Jul 2023 11:49 AM | le-7.2.4-165.s 盲 Replace file             |                                                            | analysis, SSL decryption, and layer 7 inspection.<br>See more V                                                     |  |
|                         | Upgrade to                                                                                                    | 7.2.4-165                                    |                                           |                                                            |                                                                                                    |  |
|                         | Readiness Check                                                                                                    | Not Performed Yet                            | Run Upgrade Readiness Check               |                                                            |                                                                                                    |  |
|                         | UPGRADE NOW                                                                                                    | Reboot required                              |                                           |                                                            |                                                                                                    |  |
|                         |                                                                                                    |                                              |                                           |                                                            |                                                                                                    |  |

**Note**: You can validate that the Readiness Check finished successfully from the Task List.

Example of a successful Readiness Check:

| Firewall Device Manager Monitoring Policies                                                   | Task List                                                    |                                                                                                    | admin vistrator SECURE                                                                                                    |
|-----------------------------------------------------------------------------------------------|--------------------------------------------------------------|----------------------------------------------------------------------------------------------------|----------------------------------------------------------------------------------------------------|
| Device Summary<br>Updates                                                                     | 1 total 0 running 1 completed 0 failures                     | Delete al                                                                                                    | finished tasks                                                                                                    |
| Geolocation 2022-05-11-<br>Latest Update on 18 Jul 2023<br>Configure<br>Set recurring updates | Name Start Time<br>Upgrade Readiness 19 Jul 2023<br>11:52 AM | End Time         Status           19 Jul 2023         Ø Upgrade Readiness<br>Check Completed<br>Successfully | Actions                                                                                                    |
| System Upgrade<br>Current version threat defense:                                             | 7.2.3-77 Current version FXOS: 2.13(0.212)                   | Intrusion Rule 20220511-1540<br>Latest Update on 18 Jul 2023                                                 |                                                                                                    |
| Important  Make sure the threat defe Learn more (2  File Clisco                               | FTD_SSP_Upgrade-7.2.4-165.s   Replace file                   | Set recurring updates Insp<br>UPDATE FROM CLOUD<br>Short<br>Short<br>Short<br>Short                          | tis the main inspection engine in Secure Firewall<br>at Defense. It is used for intrusion and file policy<br>rsis, SSL decryption, and layer 7 inspection. |
| Upgrade to 7.2.4-<br>Readiness Check Ø Pre                                                    | 165<br>check Success Ryn Upgrede Readinese Sheck             |                                                                                                    |                                                                                                    |
|                                                                                               | boot required                                                |                                                                                                    |                                                                                                    |

Step 6. Click on the UPGRADE NOW button to proceed with the software upgrade:

| Firewall Device Manager | Monitoring Policies Objects                                         | Device: firepower                         | > 🖨 Ø                                                        | admin     Administrator     SECURE                                                                                          |
|-------------------------|---------------------------------------------------------------------|-------------------------------------------|--------------------------------------------------------------|----------------------------------------------------------------------------------------------------|
|                         | Device Summary<br>Updates                                           |                                           |                                                              |                                                                                                    |
|                         | Geolocation 2022-05-11-103<br>Latest Update on 18 Jul 2023          | VDB 353.0<br>Latest Update on 18 Jul 2023 | Security Intelligence Feeds                                  |                                                                                                    |
|                         | Configure<br>Set recurring updates                                  | Configure<br>Set recurring updates        | Configure<br>Set recurring updates                           |                                                                                                    |
|                         | UPDATE FROM CLOUD V                                                 | UPDATE FROM CLOUD                         | UPDATE FROM CLOUD                                            |                                                                                                    |
|                         | System Upgrade<br>Current version threat defense: 7.2.3-77          | Current version FXOS: 2.13(0.212)         | Intrusion Rule 20220511-1540<br>Latest Update on 18 Jul 2023 |                                                                                                    |
|                         | Important     Make sure the threat defense version     Learn more 2 | is compatible with the FXOS version.      | Configure<br>Set recurring updates                           | Snort<br>Inspection Engine: 3.1.21.100-7 Downgrade to 2.0<br>Snort is the main inspection engine in Secure Firewall         |
|                         | File Cisco_FTD_SSP_<br>19 Jul 2023 11:49 AJ                         | Jpgrade-7.2.4-165.s 💼 Replace file        |                                                              | Threat Defense. It is used for intrusion and file policy<br>analysis, SSL decryption, and layer 7 inspection.<br>See more ~ |
|                         | Upgrade to 7.2.4-165                                                |                                           |                                                              |                                                                                                    |
|                         | Readiness Check O Precheck Succ<br>19 Jul 2023 11:54 AJ             | Run Upgrade Readiness Check               |                                                              |                                                                                                    |
|                         | UPGRADE NOW   Reboot require                                        | ıd                                        |                                                              |                                                                                                    |

Step 7. On the pop-up window select **CONTINUE** to proceed with the upgrade:

| Firewall Device Manager | Monitoring Policies                                                                                            | Device                                                        | Confirm System Upgrad                                                                                                    |                                                                                                    | () admin<br>Administrator ~ thete SECURE                                                                                                    |
|-------------------------|----------------------------------------------------------------------------------------------------|---------------------------------------------------------------|----------------------------------------------------------------------------------------------------|----------------------------------------------------------------------------------------------------|----------------------------------------------------------------------------------------------------|
|                         | Device Summary<br>Updates<br>Geolocation 2022-<br>Latest Update on 18 Ju<br>Configure<br>Set recurring updates | 05-11-103<br>12023                                            | Before starting the upgrade:<br>1. Do not start a system reatore at th<br>2. Do not reboot the system during th<br>reboots at the appropriate time du<br>3. Do not power off the device durin<br>can leave the system in an unusab<br>You will be logged out of the system wh<br>After the installation completes, the device<br>UPGRADE OPTIONS<br>UPGRADE OPTIONS | ie same time as a system upgrade.<br>he upgrade. The system automatically<br>uring upgrade if a reboot is necessary.<br>ng the upgrade. Interrupting the upgrade<br>le state.<br>en the upgrade begins,<br>ice will be rebooted.<br>illure and roll back to the previous version |                                                                                                    |
|                         | System Upgrade<br>Current version threat of<br>Important<br>Make sure the the<br>Learn more (2                 | lefense: <b>7.2.3-77</b> Curre                                | ent ve<br>patible with the FXOS version.                                                                                                    | CANCEL CONTINUE<br>Configure<br>Set recurring updates                                                                                                    | Snort Inspection Engine: 3.1.21.100-7 Downgrade to 2.0 Snort is the main inspection engine in Socure Firewall Thread Defineme. It is used for instrusion and file policy. |
|                         | File<br>Upgrade to                                                                                             | Cisco_FTD_SSP_Upgrad                                          | de-7.2.4-165.s 🧃 Replace file                                                                                                    |                                                                                                    | analysis, SSL decryption, and layer 7 inspection.<br>See more ∨                                                                                                    |
|                         | Readiness Check                                                                                                | Precheck Success     19 Jul 2023 11:54 AM     Reboot required | Run Upgrade Readiness Check                                                                                                    |                                                                                                    |                                                                                                    |
|                         |                                                                                                    | -                                                             |                                                                                                    |                                                                                                    |                                                                                                    |

**Note**: The rollback option is enabled by default, it is suggested you keep this option in order to revert any upgrade configuration in case of an issue on the upgrade.

Step 8. You are redirected to a page where the upgrade progress is going to be displayed:

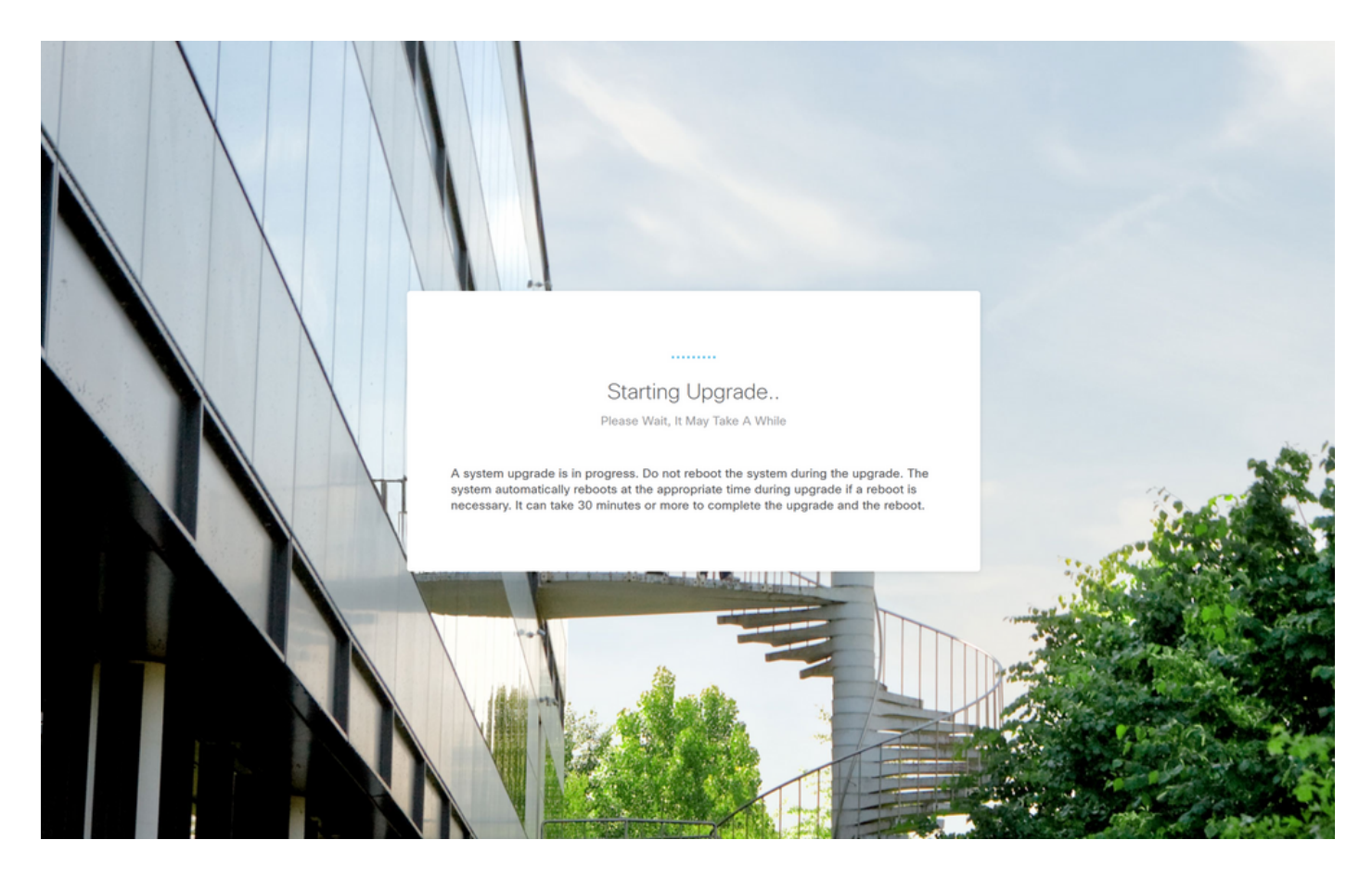

Example of the progress page:

|    | Secure Firewall Device Manager Upgrade 7% Upgrade is in progress Time Remaining: 28 minutes                                                                 |  |
|----|----------------------------------------------------------------------------------------------------|--|
| V. | Checking device readiness (000_start/101_run_pruning.pl) CANCEL UPGRADE Upgrade will automatically cancel on failure and roll back to the previous version. |  |
|    |                                                                                                    |  |

© 2015-2023 Cisco Systems, Inc. Cisco, Cisco Systems and Cisco Systems logo are registered trademarks of Cisco Systems, Inc. This product contains some software licensed under the "GNU Lesser General Public License, versions: 2, 2, 1 and 3" provided with ASSOLITELY NO WARRANTY under the terms of "GNU Lesser General Public License, version 2, 2, 1 devision 3 (2")

Step 9. Click on the FINISH button after the upgrade completes successfully to return to the login screen:

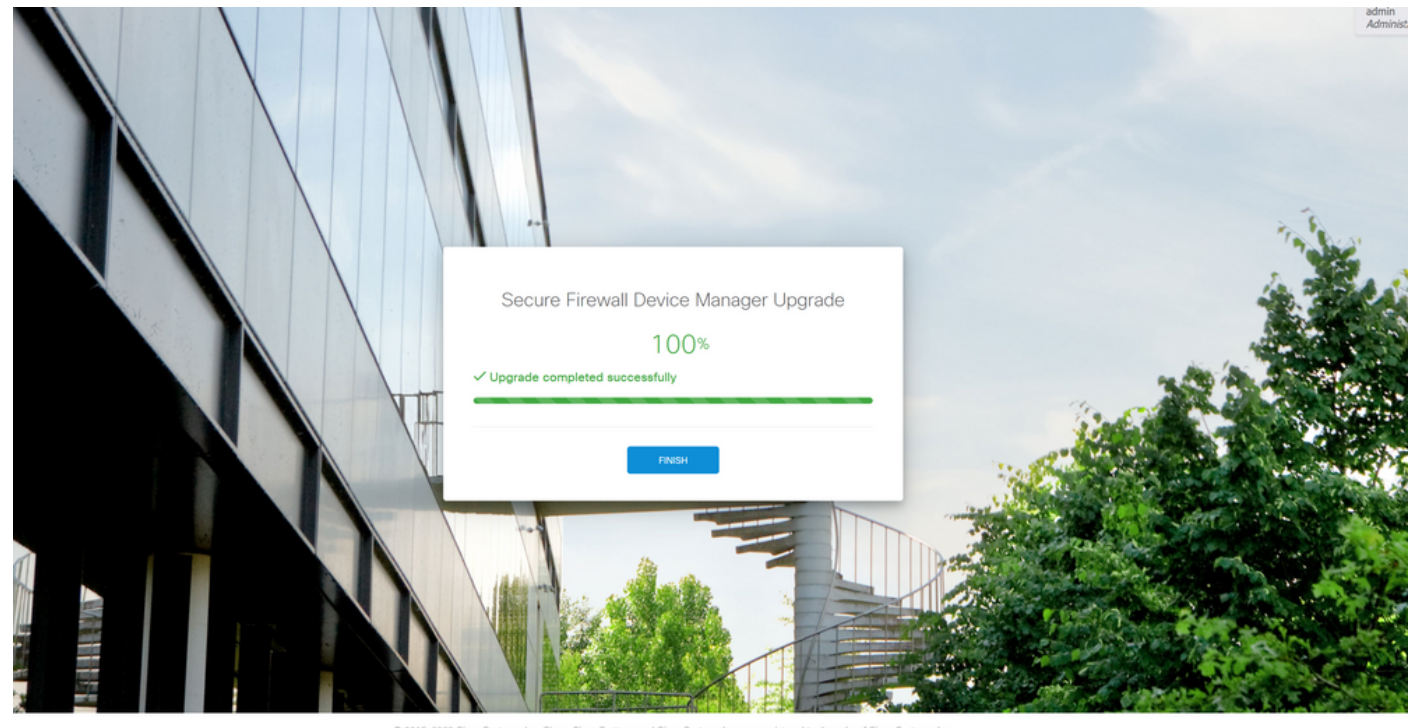

© 2015-2023 Casco Systems, Inc. Casco, Casco Systems and Casco Systems logo are registered trademarks of Close Osystems, Ione, This product contains some software licensed under the "ONU Lesser General Public License, versions: 2, 2, 1 and 3" provided with ASSOLITEV NV WARRANTY under the terms of "GNU Lesser General Public License, version 21, 6" and version 3.0"

# Validation

Once the upgrade finishes you can log into the Firepower Device Manager to validate the current version, this is displayed on the Overview dashboard:

| Firewall Device Manager | Monitoring Policies Object                                                        | ts Dev        | ice: firepower                                                                        |                          | > 🖨 @ ?                                                                                                 | admin<br>Administrator                                                                                                    |
|-------------------------|-----------------------------------------------------------------------------------|---------------|---------------------------------------------------------------------------------------|--------------------------|----------------------------------------------------------------------------------------------------|----------------------------------------------------------------------------------------------------|
|                         | Model<br>Cisco Firepower 4125 T                                                   | hreat Defense | Software VDI<br>7.2.4-165   FXOS 2.13(0.212) 353                                      | 3 Intrusio<br>1.0 202205 | n Rule Update Cloud Services H<br>511-1540   Not Registered   Register N                                | igh Availability 🕜 CONFIGURE                                                                                                    |
|                         | Finalide Network                                                                  | Cisco         | Firepower 4125 Threat Defense                                                         | 1/1 1/2<br>()            | EP/WAA                                                                                                  | Cateway<br>Cateway                                                                                                    |
|                         | Interfaces<br>Connected<br>Enabled 3 of 3<br>View All Interfaces<br>Smart License | ,             | Routing<br>There are no static routes yet<br>View Configuration<br>Backup and Restore | >                        | Updates<br>Geolocation, Rule, VDB, System Upgrade,<br>Security Intelligence Feeds<br>View Configuration | System Settings<br>Management Access<br>Logging Settings<br>DHCP Service / Relay<br>DDNS Service<br>DNS Service<br>Management Interface<br>Hostname |
|                         | Evaluation expires in 90 days                                                     | >             | View Configuration                                                                    | >                        | No files created yet REQUEST FILE TO BE CREATED                                                         | Time Services<br>See more                                                                                                    |
|                         | Site-to-Site VPN<br>There are no connections yet                                  |               | Remote Access VPN<br>Requires RA VPN license<br>No connections   1 Group Policy       |                          | Advanced Configuration<br>Includes: FlexConfig, Smart CLI                                               | Device Administration<br>Audit Events, Deployment History,<br>Download Configuration                                                                |
|                         | View Configuration                                                                | >             | Configure                                                                             | >                        | View Configuration                                                                                      | View Configuration                                                                                                    |

To perform an upgrade validation via CLI you can use these steps:

I. Create an SSH Session using the Management IP of the FTD.

II. Use the **show version** command to validate the current version on your chassis.

Example of the suggested procedure: